## Removing reports scheduled for you by others

Corpcard updated the Department Transaction Report in 2016 to reflect the implementation of GL Allocations. The old report contained the column "Amount," and the new report contains the column "Item Price." Item price accurately shows the amount allocated to each index in the event of a split allocation.

In this example, the transaction total was **\$618.67** with an allocation to two separate indexes. However, the old report does not show the amounts to be different. The corrected report shows the correct allocations and amounts to each.

| GL: Index | GL: Account | Post Date | Amount     | Total Item Tax | Vendor Name            |
|-----------|-------------|-----------|------------|----------------|------------------------|
| 132118    | 620102      | 4/17/2019 | \$618.67   | \$0.00         | VIRGINCOMMWLTHBKS#6200 |
| 132077    | 620102      | 4/17/2019 | \$618.67   | \$0.00         | VIRGINCOMMWLTHBKS#6200 |
|           |             | Total:    | \$1,237.34 |                |                        |
|           |             |           |            |                |                        |
| GL: Index | GL: Account | Post Date | Item Price | Total Item Tax | Vendor Name            |
| 132118    | 620102      | 4/17/2019 | \$502.00   | \$0.00         | VIRGINCOMMWLTHBKS#6200 |
| 132077    | 620102      | 4/17/2019 | \$116.67   | \$0.00         | VIRGINCOMMWLTHBKS#6200 |
|           |             | Total:    | \$618.67   |                |                        |

Below are the instructions to check for and remove any out of date versions in Works:

1. Go to Reports>Scheduled.

Your scheduled report queue should look like this:

| chequied Reports                 |              |
|----------------------------------|--------------|
| Report Name                      | Submitted By |
| CU Department Transaction Report | Gross, Molly |

However, it may look like this:

| Scheduled Reports                 |                  |  |  |
|-----------------------------------|------------------|--|--|
| Report Name                       | Submitted By     |  |  |
| Department Transaction Report     | STOCKTON, THELMA |  |  |
| VCU Department Transaction Report | Katchuk, Lauren  |  |  |
| VCU Department Transaction Report | Gross, Molly     |  |  |

- 2. If more than one "Department Transaction Report" "Submitted by" any other user is listed you should remove it.
- 3. Click on the report you want to remove and choose "remove from schedule."

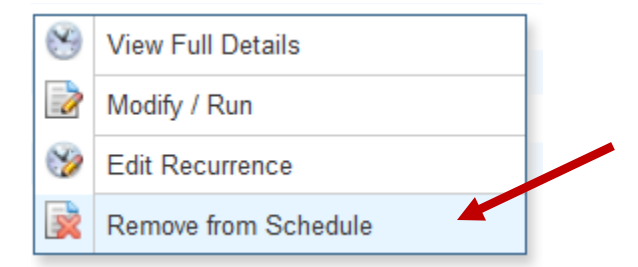

<u>**Do not remove**</u> the one scheduled for you by Molly Gross. That report is correct and should not be removed.

Please contact <u>Corpcard@vcu.edu</u> with questions.